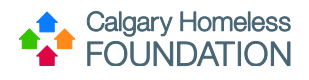

# Qlik Dashboard Manual: "Housing Programs"

# Contents

| Qlik Dashboard Manual: "Housing Programs"       | 1  |
|-------------------------------------------------|----|
| Purpose                                         | 2  |
| Topic 1: Selecting "Housing Programs" Dashboard | 2  |
| Open 'Agency Dashboards' Stream                 | 2  |
| Topic 2: Overview Sheet                         |    |
| Key Data Points                                 | 3  |
| Selection/Filter Column                         | 4  |
| 1 of 2 Containers: Occupancy Graph(s)           | 4  |
| 2 of 2 Containers: Data                         | 6  |
| Topic 3: Program Participant Flow Sheet         | 8  |
| Aggregate Row                                   | 8  |
| Selection/Filter Column                         | 8  |
| 1st Container: Inflow/Outflow Over Time         | 9  |
| 2nd Container: Exit Reasons/Destinations        | 10 |
| 3rd Container: Entry/Exit Client List           | 10 |
| Topic 4: Referrals Sheet                        | 11 |
| Aggregate Row                                   | 11 |
| Selection/Filter Column                         | 12 |
| 1st Container: Referrals, Over Time             | 12 |
| 2nd Container: Referral Outcome Breakdown       |    |
| 3rd Container: Referral Info                    | 14 |
| Topic 5: Raw Housing Data                       | 14 |
| Selection/Filter Column                         | 14 |
| Topic 6: Filters Sheet                          | 15 |

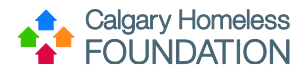

## **Purpose**

The purpose of this document is to guide Qlik users on how to use their Housing Dashboards

The intended audience of this document is anyone who will be accessing Qlik on behalf of their agency or program.

## **Topic 1: Selecting "Housing Programs" Dashboard**

## **Open 'Agency Dashboards' Stream**

Depending on the user, different Streams of dashboards may be available.

From the left-hand 'Streams' menu, click on the applicable stream.

Depending on the user, multiple dashboards may be available within the applicable stream. Click on the 'Housing Programs' tile.

| ≡ Qlik Q            | Sense <sup>®</sup> Enterprise |              |                    |
|---------------------|-------------------------------|--------------|--------------------|
| Stephen Reilly      | Agency Dashboards             |              |                    |
| nal v               |                               |              |                    |
| Work                |                               |              |                    |
| ] Published         | YUY                           | Data Quality | Supportive Housing |
| treams 🗸            | Alpha House - Raw             | Data Quality | Housing Programs   |
| Agency Dashboards 🕕 | Data ExOcts                   | o and gooing | 2                  |

Press 'Open' to open the dashboard.

| Housing Programs   |                                                                                                    |   |  |  |  |  |  |
|--------------------|----------------------------------------------------------------------------------------------------|---|--|--|--|--|--|
| Open 🗸             | Manage properties                                                                                                    | • |  |  |  |  |  |
| Supportive Housing | Data reloaded: Jan 18, 2023, 5:25 AM<br>Published: Nov 7, 2022, 2:10 PM<br>Created: Oct 12, 2022, 10:36 AM<br>File size: 8 MB<br>Location: Agency Dashboards<br>Owner: Stephen Reilly (CHF\stephen.reilly) |   |  |  |  |  |  |

You will be directed to a landing page that lists multiple sheets that make up the dashboard:

- Overview
- Program Participant Flow
- Referrals
- Raw Housing Data
- Filters

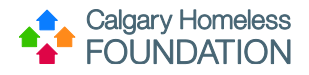

Select the appropriate sheet required by pressing the graph icon.

| E   Housing Programs                                                                                                    | Prepare<br>Data manager | ~ | Analyze<br>Sheet | ~ |
|----------------------------------------------------------------------------------------------------|-------------------------|---|------------------|---|
| Housing Programs<br>Data last loaded: Jan 18, 2023, 5:25 AM<br>Published: Nov 7, 2022, 2:10 PM<br>Published to: Agency Dashboards |                         |   |                  |   |
| 🕞 Sheets 🗍 Bookmarks 🕒 Stories                                                                                                    |                         |   |                  |   |
| Public sheets (5)                                                                                                    |                         |   |                  |   |
| OverviewProgram<br>Participant FlowReferralsRaw Housing DataOverviewProgram<br>Participant FlowReferralsRaw Housing DataFilters   | Filters                 |   |                  |   |

## **Topic 2: Overview Sheet**

## **Key Data Points**

This row outlines the high level or aggregate statistics of the Overview sheet:

Current categories of aggregate statistics include:

- Participants Housed
  - Number of participants currently housed by program(s). Defined as either the last assessment being an intake or the last answer to the question 'Are you currently housed?' being 'Yes'
- Entries Not Housed
  - Number of entries in the program that are not housed
- Entries in Program
  - Number of active entries in program
- Funded Program Spots
  - Number of funded program spots
- Open Program Spots
  - Number of spots in program(s) according to contract target subtracting number of participants in program (# of total funded spots # of active program participants)
- Housed Occupancy
  - Percentage/value of active participants housed with program
- Program Occupancy
  - Percentage/value of funded program spots occupied
- Median Days in Program
  - Mid-point statistic based on range of days in program (50<sup>th</sup> percentile)
- Active Referrals
  - o Referrals which are still 'In Progress' and have yet to be Accepted, Cancelled, or Declined

**Important Note:** the data within these aggregate categories will change depending on the Selection/filter applied.

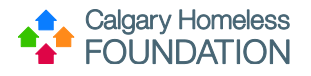

## Selection/Filter Column

On the left-hand side of the screen there are multiple selections, or filters, that may be applied to the data.

#### Housing Type:

The list of available selections/filters is dependent on the Agency, and may include one or all of the following options:

- Place Based
  - Apply this filter to look at data only for place-based programs
  - Scattered Site
    - Apply this filter to look at data only for place-based programs

#### **Program Name:**

Each Agency will show a list of Programs (that use HMIS ServicePoint). Applying this selection/filter will manipulate the data to only show data for the selected program.

#### Sector Category:

Each Agency will show a list of applicable sectors (based on its programs that use HMIS ServicePoint). Applying this selection/filter will manipulate the data to only show data for the selected sector.

## 1 of 2 Containers: Occupancy Graph(s)

The 'Graph Container' is the first of two containers comprising the Overview sheet:

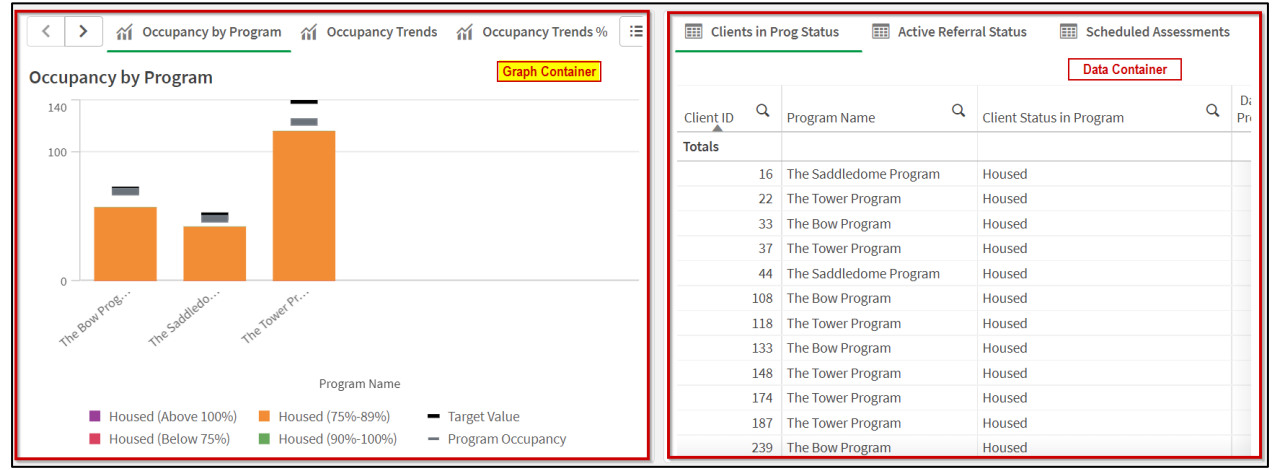

The Graph Container is comprised of multiple graphs which may be navigated through by pressing the arrow button(s) (if available), or by pressing title of each tab (graph/table) across the top of the container:

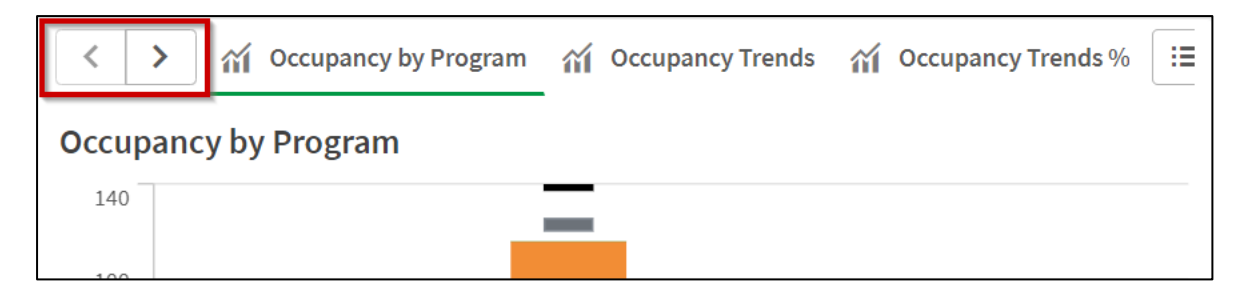

Included Graphs are:

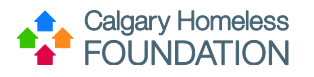

# Occupancy by Program:

- Will show each program's target occupancy, actual occupancy, and a percentage range toward achieving target occupancy
  - Graph is broken down by:
    - Housed (above 100%) purple
    - Housed (below 75%) pink
    - Housed (75% 89%) orange
    - Housed (90% 100%) green
    - Bold black line shows Target
    - Grey line shows current Program Occupancy
  - Y axis (vertical) number of program spots
- X axis (horizontal) program
- You can hover over the bar to see exact metrics:

| The Tower Program |  |  |  |  |  |  |  |  |  |
|-------------------|--|--|--|--|--|--|--|--|--|
| Target Value: 140 |  |  |  |  |  |  |  |  |  |
|                   |  |  |  |  |  |  |  |  |  |
|                   |  |  |  |  |  |  |  |  |  |

• You may also apply filters by clicking on data within the graphs to narrow down on that specific metric.

## **Occupancy Trends**

• Show occupancy over time to be able to see upwards or downwards trends of housed participants vs program participants vs program contract.

## Occupancy Trends %

- Trends of housed participants vs program participants vs program contract target
- Show occupancy over time as a percentage

## Participants by Program Status

- Will show how many clients within each program are either:
  - 'housed' green
  - 'previously moved-in, but not housed' blue
  - 'not housed' orange
- Y axis (vertical) Number of participants
- X axis (horizontal) program name
  - Each program within the agency will be represented by a bar
  - A total culmination of the agency will also be represented by a bar (with no title on the x-axis)

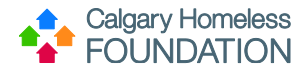

## Open Program Spots

- Will show how many open spots are available within each program
- Y axis (vertical) number of open program spots
- X axis (horizontal) program

## Age & Gender

- Will show you how many individuals within each program are
  - o Female pink
  - Male blue
  - Transgender orange
  - o Grey unknown
- The y-axis (vertical) number of entries in program
- The x-axis (horizontal) of the graph will indicate age ranges/groups

## Ethnicity

- Will show how many individuals within each program are
  - Caucasian blue
  - Indigenous orange
  - o Other green
  - Unknown grey
- The y-axis (vertical) number of entries in program
- The x-axis (horizontal) ethnicity

# 2 of 2 Containers: Data

The 'Data Container' is the second of two containers comprising the Overview sheet:

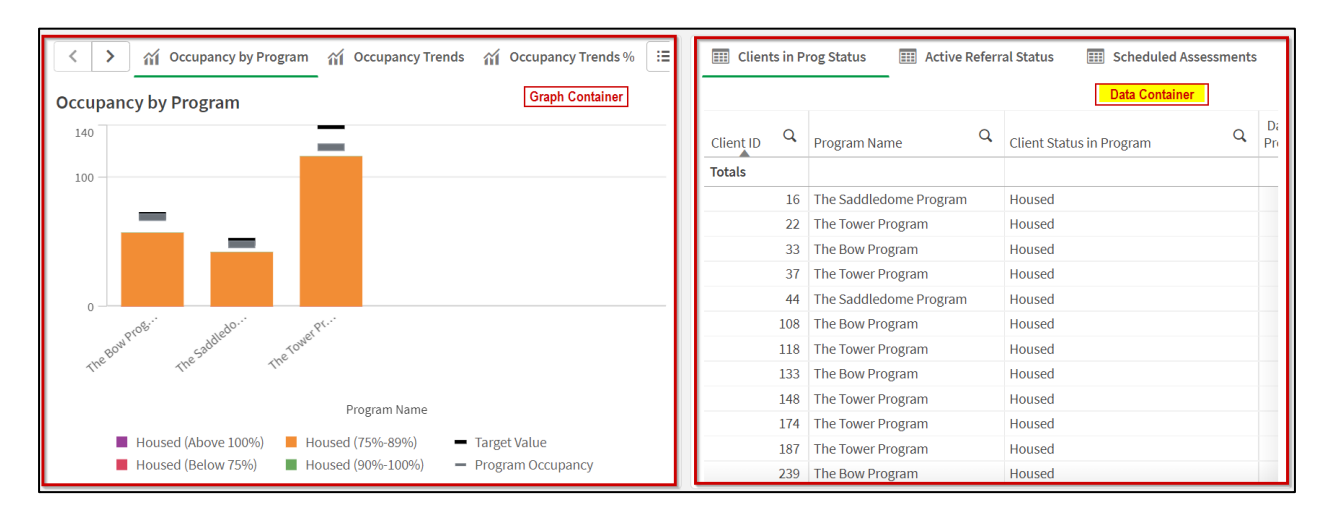

The Data Container is comprised of multiple tables which may be selected by pressing on the title:

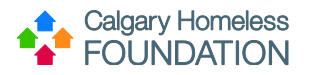

| E Client  | t <mark>s in P</mark> i | rog Status 📰 🗛     | <mark>ctive Referra</mark> | al Status  | E Scheduled As  | ssessments |           |
|-----------|-------------------------|--------------------|----------------------------|------------|-----------------|------------|-----------|
| Client ID | Q                       | Program Name       | Q                          | Client Sta | atus in Program | Q          | Da<br>Pro |
| Totals    |                         |                    |                            |            |                 |            |           |
|           | 16                      | The Saddledome Pro | gram                       | Housed     |                 |            |           |
|           | 22                      | The Tower Program  |                            | Housed     |                 |            |           |

Included Tables are:

## **Clients in Prog Status (Client Status in Program)**

- Relates to 'Participants by Program Status' bar graph (in first container)
  - Table data includes:
    - Client ID#
    - Program Name
    - o Client Status in Program
      - Housed
      - Previous moved-in, but not housed
      - Not housed
    - Days in Program
    - Entry Date (program entry from Entry/Exit Tab)
    - Move In Date (*date of move in from HF Move-in Assessment*)
    - Last Assessment Date (last date recorded from applicable assessment (MI or QFU)
    - Gender (from Client Demos)
    - Ethnicity (from Client Demos)
    - Current Age (from Client Demos)
- There is a scroll bar at the bottom of the container (left to right)
- There is a scroll bar at the right of the container (up and down)
- You can apply filters to any of the columns by pressing magnifying glass

## Active Referral Status

•

- Not related to a specific bar graph in the first container
  - Table data includes:
    - Client ID #
      - Program Name
      - o Refer Date
      - o Referral status
      - o Referral outcome
- You can apply filters to any of the columns by pressing magnifying glass

## Scheduled Assessments

- Acts as a schedule to track which assessments are over/due, and coming up
- Table data includes:
  - o Program Name
  - o Client ID

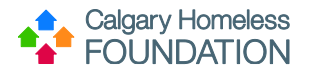

- o Next Assessment Due
- Month Assessment to be Completed
- Date of Previous Assessment
- Previous Assessment Type
- Legend:
  - Rows highlighted pink overdue assessment

**Topic 3: Program Participant Flow Sheet** 

#### **Aggregate Row**

Current categories of aggregate statistics include:

- Average Housed Occupancy
  - The average daily housed occupancy of the program(s) during the time period. Determined by the number of *housed participants* and the contract target.
- Average Entry Occupancy
  - The average daily program entry occupancy of the program(s) during the time period. Determined by the number of *entries into the program* and the contract target.
- Net Change Housed Status
  - The difference in number of participants becoming housed and leaving housed by program in the time period.
- Net Change Entry/Exits
  - The difference in the number of participants entering and exiting in the time period.
- Became Housed in Time Period
  - Number of participants who became housed during the time period. Defined as the participants either having an Intake assessment completed or answering 'Yes' to the question 'Are you currently housed/' when the previous answer was no.
- Left Housed by Program in Time Period
  - Either exited the program or had a change in the housing status within the program from previously being housed to no longer being housed.
- Entries in Time Period
  - Number of participants with entries in the time period.
- Exits in Time Period
  - Number of participants who exited from a program during the time period.

Important Note: the data within these aggregate categories will change depending on the Selection/filter applied.

## Selection/Filter Column

On the left-hand side of the screen there are multiple selections, or filters, that may be applied to the data.

#### Fiscal Year Month:

Select the expansion arrows for a detailed list of date and time ranges to filter by.

#### **Fiscal Quarter:**

Select the expansion arrows for a detailed list of date and time ranges to filter by.

# Date:

Select the expansion arrows for a detailed list of date and time ranges to filter by.

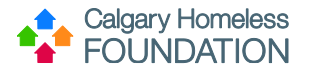

#### **Program Name:**

Each Agency will show a list of Programs (that use HMIS ServicePoint). Applying this selection/filter will manipulate the data to only show data for the selected program.

## Housing Type:

The list of available selections/filters is dependent on the Agency, and may include one or all of the following options:

- Place Based
  - Apply this filter to look at data only for place-based programs
- Scattered Site
  - Apply this filter to look at data only for place-based programs

#### Sector Category:

Each Agency will show a list of applicable sectors (based on its programs that use HMIS ServicePoint). Applying this selection/filter will manipulate the data to only show data for the selected sector.

#### Exit Reason:

Filter by exit reason.

#### Exit Destination:

Filter by exit destination.

## **1st Container: Inflow/Outflow Over Time**

The 'Inflow/Outflow Over Time Container' is the first of three containers comprising the Program Participant Flow sheet:

| I  | nflow/Outflow C  | ver Time                                                                        | Exi   | t Reason       | s/Destinations                |      |              |           |                           |                       |                        |     |
|----|------------------|---------------------------------------------------------------------------------|-------|----------------|-------------------------------|------|--------------|-----------|---------------------------|-----------------------|------------------------|-----|
|    | Avg Total Occup. | . 🗹 Avg Total Occupan 🗹 Days from Entry to Mo 📊 Entries/E 📊 Changed in Housed S | ъ     | Exit Reas      | ons                           | Exit | Destinations |           |                           |                       |                        |     |
| Ш  |                  |                                                                                 | 11    |                |                               |      |              |           |                           |                       |                        |     |
| н  | 2020/21-Mar      | 199 8 11                                                                        |       |                | Completed program             | m    |              |           |                           |                       |                        | 332 |
| Ш  | 2021/22-Apr      | 203                                                                             | Le    | ft for housing | opp. before completing pro.   | ••   | 60           |           |                           |                       |                        |     |
| Ш  | 2021/22-May      | 207 51                                                                          |       |                | Direct transfer to HF program | m    | 37           |           |                           |                       |                        |     |
| Ш  | 2021/22-Jun      | 202 51                                                                          |       |                | Unknown/Disappeare            | ed 👘 | 35           |           |                           |                       |                        |     |
| Ш  | 2021/22-Jul      | 200 11                                                                          |       |                | Non-compliance with program   | m    | 34           |           |                           |                       |                        |     |
| Ш  | 2021/22-Aug      | 203                                                                             |       |                | Program Completio             | n    | 31           |           |                           |                       |                        |     |
| Ш  | 2021/22-Sep      | 203 11                                                                          |       | Program Discl  | harge: Participant Disengage. |      | 23           |           |                           |                       |                        |     |
| Ш  | 2021/22-Oct      | 201 33                                                                          |       |                |                               |      |              |           |                           |                       |                        | _   |
| Ш  | ▶                | 202 3                                                                           |       |                |                               | 0    | 50           | 100       | 150                       | 200 250               | 300                    | 350 |
| Ш  | 5 2021/22-Dec    | 198 14                                                                          |       |                |                               |      |              |           |                           |                       |                        |     |
| Ш  | a 2021/22-Jan    | 202 15                                                                          | En    | try/Exit C     | lient List                    |      |              |           |                           |                       |                        |     |
| Ш  | 문<br>2021/22-Feb | 206 14                                                                          |       | 0              |                               | 0    | Entry        | Exit      |                           | 0                     |                        |     |
| Ш  | 2021/22-Mar      | 217 13                                                                          | Clier | nt ID 🔍        | Program Name                  | 4    | Date 🔍       | Date 4    | Exit Reason               | 4                     | Exit Destination       |     |
| Ш  | 2022/23-Apr      | 220 23                                                                          |       | 3978           | The Tower Program             |      | 7/29/2019    | 9/14/2022 | Program Completion        |                       | Renting - Unsubsidized | d   |
| Ш  | 2022/23-May      | 222                                                                             |       | 3644           | The Tower Program             |      | 8/2/2022     | 9/14/2022 | Program Discharge: Prog   | tram Decision         | Declined to Answer     | _   |
| Ш  | 2022/23- Jun     | 272                                                                             |       | 1360           | The Saddledome Program        | n    | 7/19/2022    | 9/2/2022  | Program Discharge: Parti- | icipant Disengagement | No Contact             | _   |
| Ш  | 2022/23-Jul      | 217 213                                                                         |       | 1954           | The Tower Program             |      | 8/4/2016     | 9/1/2022  | Program Discharge: Parti  | icipant Disengagement | No Contact             | _   |
| Ш  | 2022/23-4119     | 214                                                                             |       | 519            | The Tower Program             |      | 7/22/2021    | 9/1/2022  | Program Discharge: Parti  | icipant Disengagement | Emergency Shelter      |     |
| Ш  | 2022/22-540      | 214 5<br>AUC                                                                    |       | 66             | The Saddledome Program        | n    | 1/11/2022    | 9/1/2022  | Program Discharge: Parti- | icipant Disengagement | No Contact             | _   |
| Ш  | 2022/23-360      | 213                                                                             |       | 863            | The Saddledome Program        | n    | 3/1/2022     | 9/1/2022  | Program Discharge: Parti  | icipant Disengagement | No Contact             |     |
| 1  | 0                | 50 100 150 200 250                                                              |       | 1388           | The Tower Program             |      | 5/11/2022    | 9/1/2022  | Program Discharge: Parti  | icipant Decision      | Second Stage Shelter   | _   |
| 1  | N                | easures 📕 Housed Occupancy 📕 Previous Moved In, Not Hou                         |       | 439            | The Tower Program             |      | 4/22/2021    | 8/18/2022 | Program Discharge: Prog   | icinant Disengagement | No Contact             | _   |
| IL |                  | Avg Entries not Moved In                                                        |       | 2841           | The Tower Program             |      | 6/1/2021     | 8/18/2022 | Program Completion        |                       | Penting - Unrubridized | d   |

The Data Container is comprised of multiple graphs which may be selected by pressing on the title:

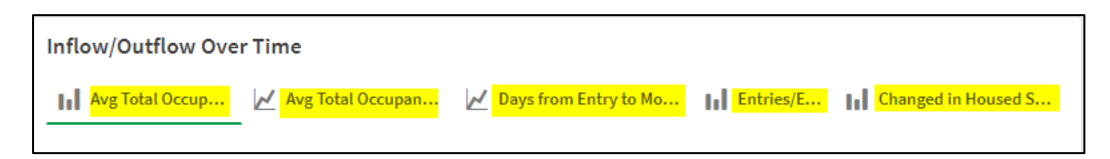

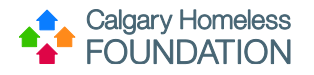

Included Graphs are:

- Average Total Occupancy
- Average Total Occupancy Over Time %
- Days from Entry to Move In
- Entries/Exits
- Changed in Housed Status

Each graph may be filtered by applying Selections from the Selections column, or by applying filters within the graphs themselves.

## **2nd Container: Exit Reasons/Destinations**

The 'Exit Reasons/Destinations Container' is the second of three containers comprising the Program Participant Flow sheet:

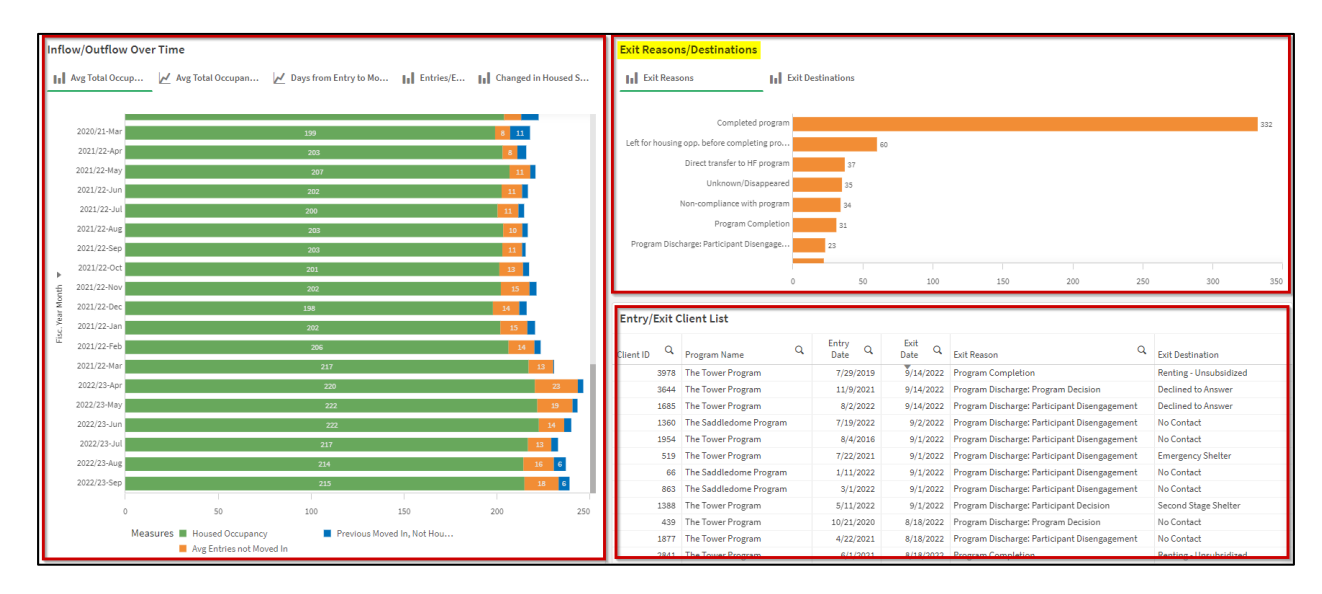

Included Graphs are:

- Exit Reasons
- Exit Destinations

Each graph may be filtered by applying Selections from the Selections column, or by applying filters within the graphs themselves.

## **3rd Container: Entry/Exit Client List**

The 'Entry/Exit Client List Container' is the third of three containers comprising the Program Participant Flow sheet:

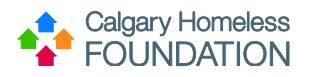

| Inflow/Outflow Ove | er Time                                               |                     | Exit Reason      | s/Destinations                |           |            |           |                         |                        |                   |       |
|--------------------|-------------------------------------------------------|---------------------|------------------|-------------------------------|-----------|------------|-----------|-------------------------|------------------------|-------------------|-------|
| Avg Total Occup    | Avg Total Occupan 🗹 Days from Entry to Mo 📊 Entries/E | Changed in Housed S | Exit Reaso       | ons                           | Exit Dest | inations   |           |                         |                        |                   |       |
| I _                |                                                       |                     |                  |                               |           |            |           |                         |                        |                   |       |
| 2020/21-Mar        | 199                                                   | 8 11                |                  | Completed program             | m         |            |           |                         |                        |                   | 332   |
| 2021/22-Apr        | 203                                                   | 8                   | Left for housing | opp. before completing pro    |           | 6          | 0         |                         |                        |                   |       |
| 2021/22-May        | 207                                                   | 11                  |                  | Direct transfer to HF program | m         | 37         |           |                         |                        |                   |       |
| 2021/22-Jun        | 202                                                   | 11                  |                  | Unknown/Disappeared           | d         | 35         |           |                         |                        |                   |       |
| 2021/22-Jul        | 200                                                   | 11                  |                  | Non-compliance with program   | m         | 34         |           |                         |                        |                   |       |
| 2021/22-Aug        | 203                                                   | 10                  |                  | Program Completion            | n         | 31         |           |                         |                        |                   |       |
| 2021/22-Sep        | 203                                                   |                     | Program Disch    | narge: Participant Disengage  |           | 23         |           |                         |                        |                   |       |
| 2021/22-Oct        | 201                                                   | 13                  |                  |                               |           |            |           |                         |                        |                   |       |
| ► 2021/22-Nov      | 202                                                   | 15                  |                  |                               | 0         | 50         | 100       | 150                     | 200 2                  | 50 300            | 350   |
| 2021/22-Dec        | 198                                                   | 14                  |                  |                               |           |            |           |                         |                        |                   |       |
| 2021/22-Jan        | 200                                                   | 15                  | Entry/Exit C     | lient List                    |           |            |           |                         |                        |                   |       |
| 문<br>2021/22-Feb   | 206                                                   | 14                  | 0                |                               | 0         | Entry O    | Exit      |                         |                        |                   |       |
| 2021/22-Mar        | 217                                                   | 13                  | Client ID        | Program Name                  | -         | Date 7     | Date      | Exit Reason             |                        | Exit Destination  |       |
| 2022/23-Apr        | 220                                                   | 23                  | 3978             | The Tower Program             |           | 7/29/2019  | 9/14/2022 | Program Completion      | ne na Destate a        | Renting - Unsubsi | dized |
| 2022/23-May        | 222                                                   | 19                  | 1685             | The Tower Program             |           | 8/2/2021   | 9/14/2022 | Program Discharge: Prog | ticinant Disengagement | Declined to Answe | er    |
| 2022/23- Jun       | 222                                                   |                     | 1360             | The Saddledome Program        | 1         | 7/19/2022  | 9/2/2022  | Program Discharge: Part | ticipant Disengagement | No Contact        |       |
| 2022/23-10         |                                                       |                     | 1954             | The Tower Program             |           | 8/4/2016   | 9/1/2022  | Program Discharge: Part | ticipant Disengagement | No Contact        |       |
| 2022/23-044        | 201                                                   | 10                  | 519              | The Tower Program             |           | 7/22/2021  | 9/1/2022  | Program Discharge: Part | ticipant Disengagement | Emergency Shelte  | er    |
| 2022/23-A0g        | 214                                                   | 16 6                | 66               | The Saddledome Program        | n i       | 1/11/2022  | 9/1/2022  | Program Discharge: Part | ticipant Disengagement | No Contact        |       |
| 2022/23-Sep        | 215                                                   | 18 6                | 863              | The Saddledome Program        | n i       | 3/1/2022   | 9/1/2022  | Program Discharge: Part | ticipant Disengagement | No Contact        |       |
| 0                  | 50 100 150                                            | 200 250             | 1388             | The Tower Program             |           | 5/11/2022  | 9/1/2022  | Program Discharge: Part | ticipant Decision      | Second Stage She  | elter |
| Mea                | asures Housed Occupancy Previous Moved In, Not Hou    |                     | 439              | The Tower Program             |           | 10/21/2020 | 8/18/2022 | Program Discharge: Prog | gram Decision          | No Contact        |       |
|                    | Avg Entries not Moved In                              |                     | 1877             | The Tower Program             |           | 4/22/2021  | 8/18/2022 | Program Discharge: Part | ucipant bisengagement  | Renting - Unrubri | dized |

- Only one table is listed and is comprised of:
  - o Client ID
  - Program Name
  - o Entry Date
  - o Exit Date
  - o Exit Reason
  - Exit Destination

Each table may be filtered by applying Selections from the Selections column, or by applying filters within the tables themselves.

## **Topic 4: Referrals Sheet**

## **Aggregate Row**

This row outlines the high level or aggregate statistics of the Referrals sheet:

Current categories of aggregate statistics include:

- Active Referrals
  - Referrals which are still 'In Progress' and have yet to be Accepted, Cancelled, or Declined
- Referrals in Time Period
  - Number of referrals made during the time period
- Accepted Referral %
  - Accepted referral percentage
- Client Not Eligible %
  - Client not eligible percentage
- Average Days from referral to Entry
  - Average number of days from when a participant's referral to the program became an entry
- Median Days from Referral to Entry

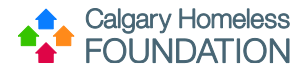

• Median number of days from when a participant's referral to the program became an entry

**Important Note:** the data within these aggregate categories will change depending on the Selection/filter applied.

## Selection/Filter Column

On the left-hand side of the screen there are multiple selections, or filters, that may be applied to the data.

#### Fiscal Year:

Select the expansion arrows for a detailed list of date and time ranges to filter by.

#### Fiscal Quarter:

Select the expansion arrows for a detailed list of date and time ranges to filter by.

#### Month:

Select the expansion arrows for a detailed list of date and time ranges to filter by.

#### Date:

Select the expansion arrows for a detailed list of date and time ranges to filter by.

## Housing Type:

The list of available selections/filters is dependent on the Agency, and may include one or all of the following options:

- Place Based
  - Apply this filter to look at data only for place-based programs
  - Scattered Site
    - Apply this filter to look at data only for place-based programs

#### **Program Name:**

Filter by program.

#### **Referral Status:**

Filter by referral status.

#### **Referral Outcome:**

Filter by referral outcome.

#### Sector Category:

Filter by sector category (adult, family, youth).

## **1st Container: Referrals, Over Time**

The 'Referrals, Over Time Container' is the first of three containers comprising the Referrals sheet:

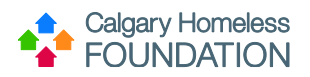

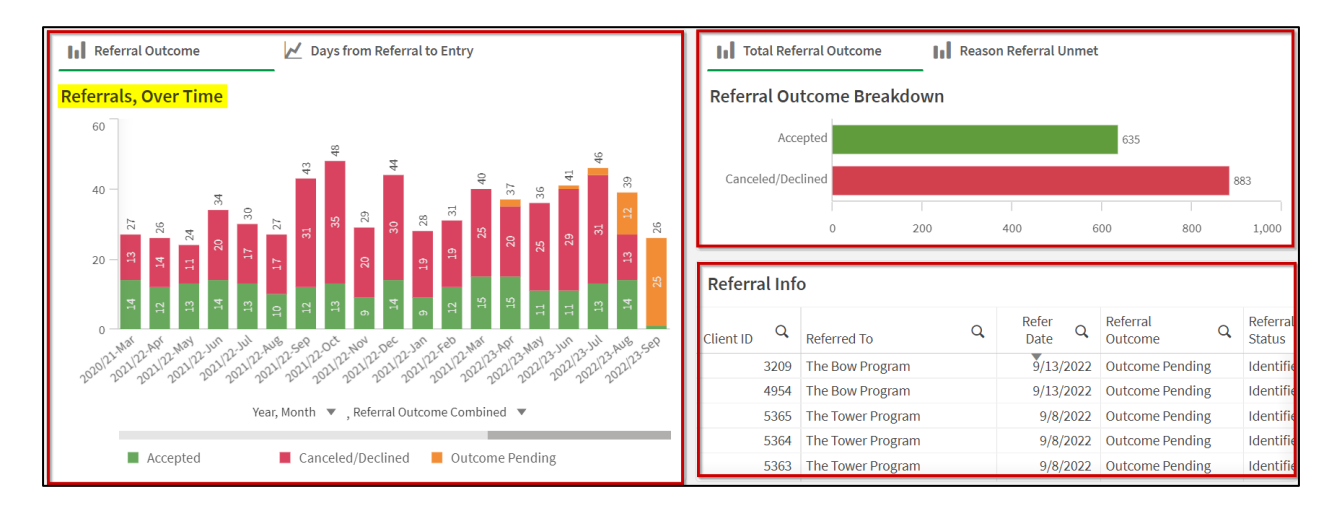

The Referrals, Over Time Container is comprised of two graphs which may be selected by pressing on the title:

| Referral Outcome     | Days from Referral to Entry |
|----------------------|-----------------------------|
| Referrals, Over Time | _                           |

Included Graphs are:

- Referral Outcome
- Days from Referral to Entry

Each graph may be filtered by applying Selections from the Selections column, or by applying filters within the graphs themselves.

# 2nd Container: Referral Outcome Breakdown

The 'Referral Outcome Breakdown Container' is the second of three containers comprising the Referrals sheet:

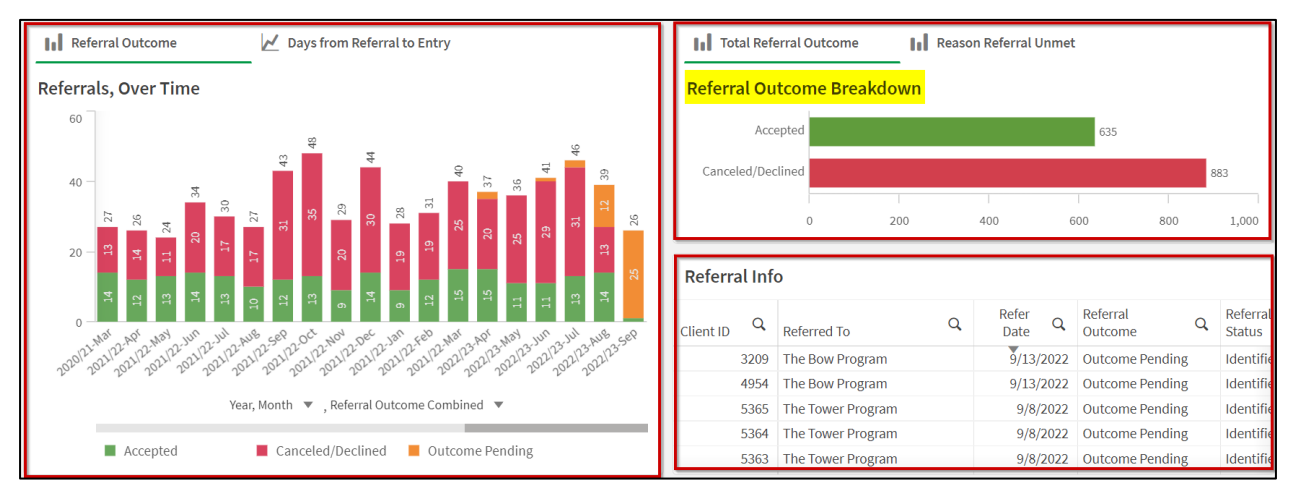

The Referral Outcome Breakdown is comprised of two graphs which may be selected by pressing on the title:

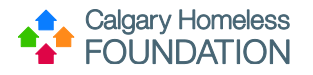

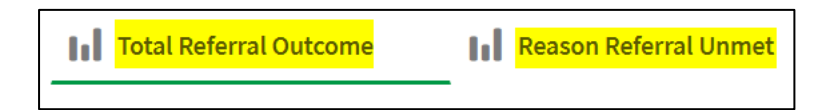

Included Graphs are:

- Total Referral Outcome
- Reason Referral Unmet

Each graph may be filtered by applying Selections from the Selections column, or by applying filters within the graphs themselves.

# **3rd Container: Referral Info**

The 'Referral Info Container' is the third of three containers comprising the Referrals sheet:

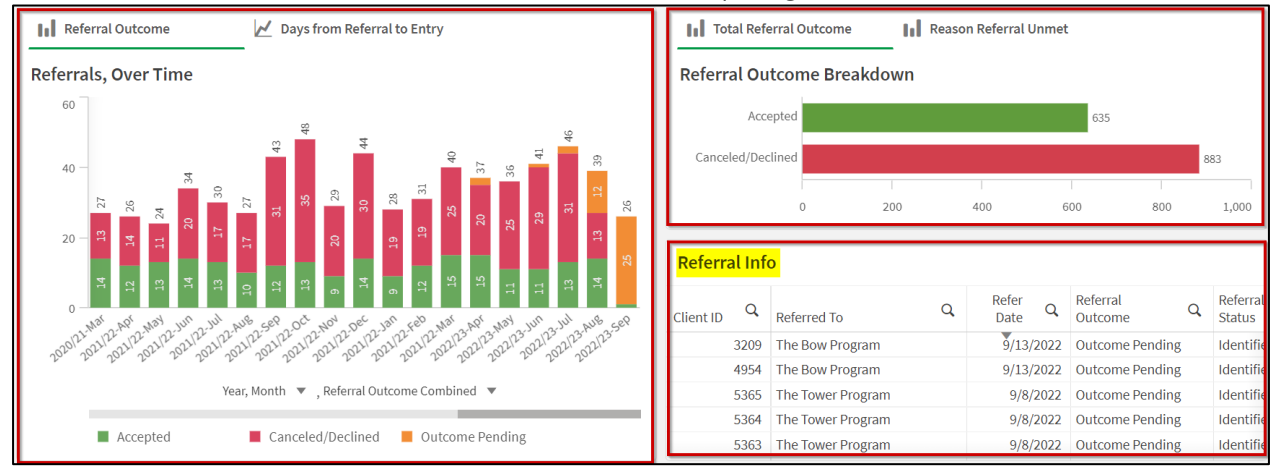

Only one table is listed and is comprised of:

- o Client ID
- Referred To
- Refer Date
- Referral Status
- Program Entry Date
- Reason Referral Unmet

Each table may be filtered by applying Selections from the Selections column, or by applying filters within the tables themselves.

## **Topic 5: Raw Housing Data**

Summary: this sheet is comprised of the raw data entered in HMIS ServicePoint and exported into Qlik. There is no aggregate row of statistics or containers. This is simply the raw data.

## Selection/Filter Column

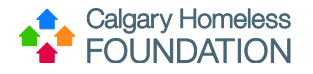

On the left-hand side of the screen there are multiple selections, or filters, that may be used to filter the raw data:

- Program Name
- Exit Date, Month
- Entry Date, Fiscal Year
- Entry Date, Fiscal Quarter
- Entry Date, Month
- Exit Date, Fiscal Year
- Exit Date, Fiscal Quarter
- Assessment Date, Fiscal Year
- Assessment Date, Fiscal Quarter
- Assessment Date, Fiscal Month

## **Topic 6: Filters Sheet**

The filter sheet brings all the filters found throughout the dashboard into one central place. This sheet enables a user to answer specific questions and have the answers displayed across all sheets. The filters that have been placed on the left-hand side of the sheets have been selected for their relevance to the sheet they are displayed on. However, this does not mean there are not filters on one sheet that could be useful on another.

If a user is looking to answer a specific question or see a breakdown of a very specific subset of their program(s) data, then by applying the filters here they are able to work back through the dashboard seeing information that is specific to the applied filters.